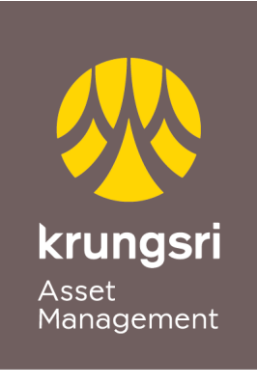

A member of **O MUFG** a global financial group

## Credit card points redemption through @ccess Online Service

Point to Invest ... Redeem your credit card points to invest in any of Krungsri mutual funds

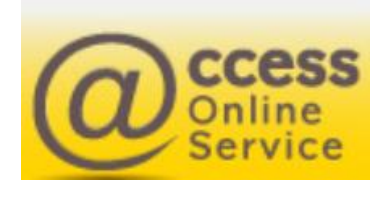

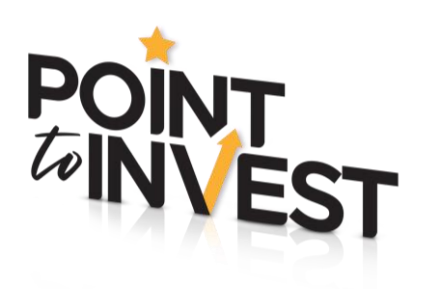

## Registration

1. Log in to @ccess Online Service

Go to menu "Personal information", select "Register to redeem credit card point" then push the register button

| A member of OMUFG.                   | n <b>gsri</b><br>Management<br>global financial group |             |        | Manage your                 | mu   |  |  |  |
|--------------------------------------|-------------------------------------------------------|-------------|--------|-----------------------------|------|--|--|--|
| Unitholder number :                  | 999-0-00000-1                                         | lder name   | Ms.    | Sandy                       |      |  |  |  |
| Transaction                          | Report                                                | RMF/LTF/SSF | 5      | Personal Information        | F    |  |  |  |
| Vi                                   | ew/Edit Personal                                      | Information | Regist | ter to redeem Credit Card P | oint |  |  |  |
| REGISTER TO REDEEM CREDIT CARD POINT |                                                       |             |        |                             |      |  |  |  |
| Unitholder numbe                     | 999-0-00000-1                                         |             |        |                             |      |  |  |  |
| Unitholder name                      |                                                       | Ms. Sandy   |        |                             |      |  |  |  |

2. After carefully reading terms and conditions, and click "Accept", users shall proceed to the following steps to confirm identity:

• Fill in the numbers of credit card that will be used to redeem points and mobile phone

Register to redeem Credit Card Point

- Push "Request for OTP"
- Fill in OTP code received and click "Confirm OTP code"
- Push "Accept" to allow the Company to proceed with your credit card

• System will display the information for your confirmation of credit card redemption and please push "Confirm"

After that, the system will display the information of credit card being registered successfully.

|                      | American de Cont | <b>ungsri</b><br>Isumer<br>Pobli finicia pino | u o r Engli     |
|----------------------|------------------|-----------------------------------------------|-----------------|
| Terms and Conditions | 2<br>Request OTP | 3<br>Verify OTP                               | 4<br>Permission |
| Mobile Phone 🛈       |                  |                                               |                 |
|                      |                  |                                               | Request OTP     |

## Credit card points redemption

1. Once you complete the register process to redeeming Krungsri Point, you now can proceed to redeem your points to purchase fund unit per the following steps:

- Go to menu "Transaction", select "Subscription Order"
- At payment type, select "Redeem Krungsri Point" then select the fund you wish to invest
- Then specify the subscription amount and number of credit card wishing to redeem points

System will calculate the points amount to be redeemed as a purchase of investment units and the total points, then push "Submit"

| A member of OMUFG, a global financial group               |                                 | Manage your I        | mutual fund onl     | ine |  |  |  |
|-----------------------------------------------------------|---------------------------------|----------------------|---------------------|-----|--|--|--|
| Unitholder number : 999-0-00000-1                         | older name : M                  | s. Sandy             |                     |     |  |  |  |
| Transaction Report                                        | RMF/LTF/SSF                     | Personal Information | Regular Saving Plan | Mu  |  |  |  |
| Subscription Order   Redemption C                         | order   Switching               | Order                |                     |     |  |  |  |
| SUBSCRIPTION ORDER Step 1 : Select the fund and fill in t | he subscription an              | nount                |                     |     |  |  |  |
| Please select a payment                                   |                                 |                      |                     |     |  |  |  |
| Input Date                                                | 11 July 2021                    | 11 July 2021         |                     |     |  |  |  |
| Unitholder number                                         | 999-0-00000-1                   |                      |                     |     |  |  |  |
| Unitholder name                                           | Ms. Sandy                       |                      |                     |     |  |  |  |
| Fund name                                                 | Fund name V                     |                      |                     |     |  |  |  |
| Subscription amount                                       | Baht                            |                      |                     |     |  |  |  |
| Debit from account                                        | BANK OF AYUDHAYA PUBLIC COMPANY |                      |                     |     |  |  |  |
| Advance Subscription Date *                               | (dd/mm/yyyy)                    |                      |                     |     |  |  |  |
| I want to receive email confirmation. (email address)     |                                 |                      |                     |     |  |  |  |
|                                                           |                                 | Submit Reset         |                     |     |  |  |  |

2. Verify all crucial details of the transaction and push "Confirm/Submit" in order that the system can display the complete point redemption transaction for fund subscription